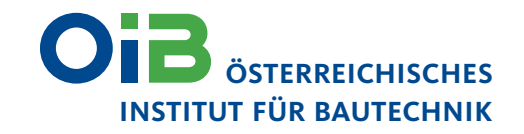

# Die neue Plattform für Fragen und Änderungsvorschläge zu den OIB-Richtlinien 2015

Kurzinformation:

| 1 Login                                                                                                    | 3 Passwort zurücksetzen                                                                                                    | 5 Eingabe "Änderungsvorschlag"                                                                                                    |
|----------------------------------------------------------------------------------------------------|----------------------------------------------------------------------------------------------------|----------------------------------------------------------------------------------------------------|
| LOGINBEREICH<br>User<br>Passwort<br>Registrieren<br>Neues Passwort<br>Annelden                                                                     | Benutzerkonto Registreren Annalden Neues Passwort Benutzername oder E-Mali-Adresse * Rearts Passeort per E-Mali subchdart                                                                                 | Frage         Änderungsvorschlag           ÄNDERUNGSVORSCHLAG ZUR OIB-RICHTLINIE 2         Bitte beachten Sie, dass nur Änderungsvorschläge zu konkreten Punkten der OIB-Richtlinie bzw. zu den Erläuternden Bemerkungen bearbeitet werden! |
|                                                                                                    |                                                                                                    | Punkt der OIB-Richtlinie * - Auswahl -                                                                                                    |
|                                                                                                    | 4 Eingabe "Frage"                                                                                                    | Ihr Änderungsvorschlag *                                                                                                    |
| Benutzerkonto Pegetrieren Anmeden Neues Passwort Anrede * © Frau Herr                                                                              | Frage         Änderungsvorschlag           FRAGE ZUR OIB-RICHTLINIE 2         Bitte beachten Sie, dass nur Fragen zu konkreten Punkten der OIB-Richtlinie bzw. zu den Erläuternden Bemerkungen bearbeitet | Ihre Begründung *                                                                                                    |
| Titel                                                                                                    | werden!                                                                                                    | Ihr Username *                                                                                                    |
| Vorname *                                                                                                    | - Auswahl -                                                                                                    | annamuster                                                                                                    |
| Nachname *                                                                                                    | Ihre Frane *                                                                                                    | Ihre E-Mail-Adresse *                                                                                                    |
| User *                                                                                                    |                                                                                                    |                                                                                                    |
| Leszetchen sind efsubt, Satzerichen sind nicht erfublt, außer Komma, Bindestriche, Apostrophe und Unterstriche. E-Mailludrissee *                  |                                                                                                    | Anderungsvorschlag abschicken!                                                                                                    |
| Eine gölige EMal-Adresse. Alle E-Malis der Website werden an diese Adresse geschick, Die Adresse wird nicht veröftentlicht und wird nur verwender, | Ihr Username *                                                                                                    |                                                                                                    |
| wenn Sie ein neues Pasawort anfordem.<br>Möchten Sie den OIB-Newsletter abornieren?                                                                | annamuster                                                                                                    |                                                                                                    |
|                                                                                                    | Ihre E-Mail-Adresse *                                                                                                    |                                                                                                    |
| OIB Newsletter                                                                                                    |                                                                                                    |                                                                                                    |
| Cyp revealant                                                                                                    | anna.muster@oib.or.at                                                                                                    |                                                                                                    |
| Telefonnumer  Firmafnstitution                                                                                                    | anna.muster@oib.or.at                                                                                                    |                                                                                                    |
| Telefonnummer  Telefonnummer  Emailmstitution  Bundesland*                                                                                         | anna.muster@oib.or.at Frage abschicken!                                                                                                    |                                                                                                    |

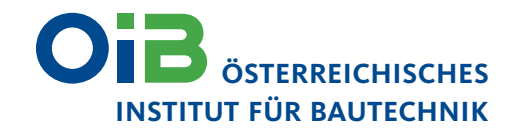

## Die neue Plattform für Fragen und Änderungsvorschläge zu den OIB-Richtlinien 2015

Ab sofort bietet die OIB-Website die Möglichkeit, Fragen oder Änderungsvorschläge zu den OIB-Richtlinien 2015 online an den Sachverständigenbeirat für bautechnische Richtlinien einzubringen. Voraussetzung dafür ist die Registrierung mit einer gültigen E-Mail-Adresse und die Auswahl der betreffenden OIB-Richtlinie, des Punktes der OIB-Richtlinie bzw. des Unterpunktes der OIB-Richtlinie. Den Zugang zu dieser Plattform finden die User immer am Seitenende der jeweiligen OIB-Richtlinie auf der OIB-Website, wo sie einen Link zum LOGINBEREICH auf der Startseite vorfinden.

#### **Online Registrierung**

Auf der Startseite *https://www.oib.or.a*t befindet sich rechts unten der Loginbereich **1**. Mit einem Klick auf den Link "Registrieren" gelangt man zum Registrierungsformular. Alle mit einem roten Stern gekennzeichneten Felder sind Pflichtfelder und müssen ausgefüllt werden **2**. Danach kann das Formular durch einen Klick auf den unten platzierten Button "Registrieren" abgeschickt werden. Nach erfolgreicher Registrierung erhält man eine Nachricht mit weiteren Anweisungen per E-Mail.

Die Nachricht enthält einen Link zur Fertigstellung des User-Accounts. Nach einem Klick darauf oder durch Kopieren in ein Browserfenster gelangt man zur OIB-Seite "Passwort zurücksetzen". Der neue User muss anschließend ein persönliches Passwort festlegen, mit dem er in der Folge einloggen kann 3.

### Fragen oder Änderungsvorschläge zu den OIB-Richtlinien 2015

Als eingeloggter User erscheinen ab sofort bei den OIB-Richtlinien 2015 (inklusive den Erläuternden Bemerkungen) sowie bei den Leitfäden zu den OIB-Richtlinien 1, 2 und 6 die Formulare für Fragen 4 oder Änderungsvorschläge 5 . Zu beachten ist, dass ein Abschicken erst möglich ist, wenn der Punkt der OIB-Richtlinie sowie – wenn vorhanden – der Unterpunkt ausgewählt wurde, zu dem die Frage oder der Änderungsvorschlag vorgebracht wird. Der Username und die E-Mail-Adresse erscheinen automatisch im Formular. Wurde die Eingabe erfolgreich abgeschickt, erhält man eine Bestätigung per E-Mail.

Anmerkung: Es werden ausschließlich Fragen oder Änderungsvorschläge, die die OIB-Richtlinien 2015 betreffen, bearbeitet. Entscheidungen über die Auslegung des Baurechts in einem konkreten Bauverfahren liegen bei der zuständigen Baubehörde. Fragen und Änderungsvorschläge zu den OIB-Richtlinien 2015, die direkt (z. B. per E-Mail) an das OIB übermittelt werden, können aus administrativen Gründen in Zukunft nicht mehr behandelt werden, sondern müssen über die Plattform eingebracht werden.

### Abmeldung

Nach Beendigung der Eingabe der Fragen oder Änderungsvorschläge, findet man im rechten unteren Bereich der Website den Link "Abmelden". Aufgrund der Datensicherheit verläuft die gesamte Kommunikation verschlüsselt über SSL, wie dies beispielsweise auch beim Online-Banking der Fall ist.

Mit der Erstellung und Implementierung dieses zusätzlichen Kommunikationstools hoffen wir, das Einbringen von Anfragen und Änderungsvorschlägen zu den OIB-Richtlinien 2015 vereinfacht zu haben.